## **Quick guide for SQL-POS Price Checher**

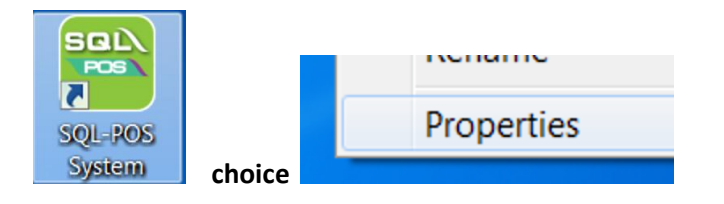

Right click SQL-POS icon at Desktop and choice Properties.

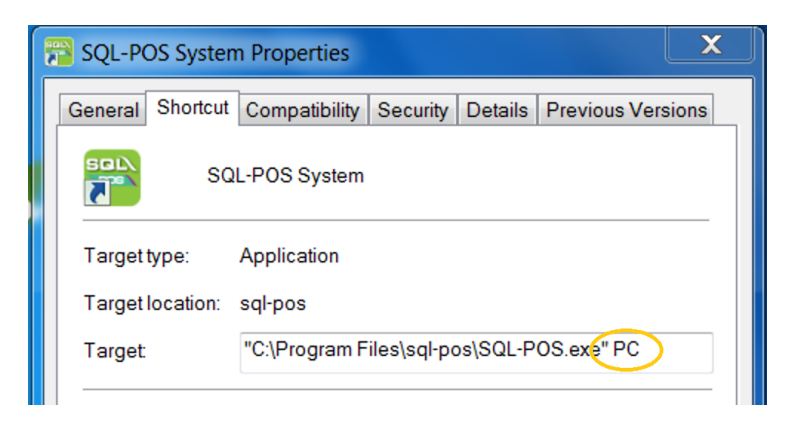

Screen appear on first Run.

| Setting Price Checker SQL-POS PRICE CHECKER : 5.2020.340.803 |                                |               |                |                   |
|--------------------------------------------------------------|--------------------------------|---------------|----------------|-------------------|
| Server Connection                                            |                                |               | SQL            | OS                |
| Server Name / IP :                                           | 192.168.1.168                  |               | Ping           |                   |
| SQL-POS Database :                                           | C:\ESTREAM\SQLACCOUNTING\DB\AC | C-0001.FDB    | Default        |                   |
| Custom Password                                              |                                |               | Load info      |                   |
| Database Information :                                       |                                |               |                |                   |
| Company                                                      |                                |               |                | Reset<br>passworc |
| Remark                                                       |                                |               |                |                   |
| SQL-POS License Info                                         |                                |               |                | OK                |
| Company Name                                                 |                                |               |                |                   |
| Address Line 1                                               |                                |               |                | X Cancel          |
| Counter ID                                                   | CT002                          | 1             | Import License |                   |
| License Key                                                  |                                | Trial Version | Activation     |                   |
| Select Image                                                 | Width 206 Height 50 +          | Preset Price  | Tag 🔽          |                   |
|                                                              |                                |               | Set Auto Start |                   |

Key in server name and database location, Click Load info.

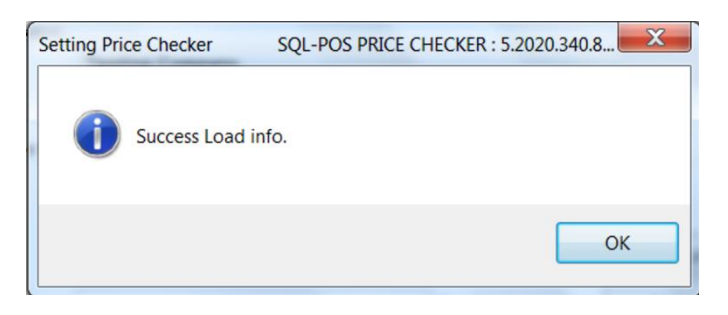

Set Auto Start

Click this to add Auto start at Windows Task Schedular.